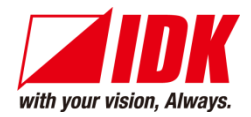

# **HDMI** Switcher

# **IMP-S** Series

IMP-S21U/IMP-S41U

<Command Reference Guide>

Ver.2.1.0

|                                | IMP-S21U | ļ    |      |      |     |                 |
|--------------------------------|----------|------|------|------|-----|-----------------|
| POWER   BUTTON LOCK   SEQUENCE |          | IN 2 |      |      | OFF | INPUT<br>SIGNAL |
| 4                              |          |      |      |      |     |                 |
|                                | IMP-S41U | )    |      |      |     |                 |
| POWER  BUTTON LOCK   SEQUENCE  |          | IN 2 | IN 3 | IN 4 | OFF | INPUT SIGNAL    |

- Thank you for choosing our product.
- To ensure the best performance of this product, please read this user guide fully and carefully before using it and keep this manual together with the product for future reference as needed.

## **IDK Corporation**

IMP-S Series Command Guide

# Trademarks

- The terms HDMI and HDMI High-Definition Multimedia Interface, and the HDMI Logo are trademarks or registered trademarks of HDMI Licensing Administrator, Inc. in the United States and other countries.
- All other company and product names mentioned in this manual are either registered trademarks or trademarks of their respective owners. In this manual, the "®" or "™" marks may not be specified.

# Before reading this manual

- All rights reserved.
- Some information contained in this Command guide such as exact product appearance, communication commands, and so on may differ depending on the product version.
- This Command guide is subject to change without notice. You can download the latest version from IDK's website at: <u>www.idkav.com</u>

The reference manual consists of the following two volumes:

- User guide: Please download the User guide from the website above.
  Provides explanations and procedures for operations, installation, connections among devices, I/O adjustment and settings.
- Command guide (this document): Provides explanations and procedures for external control using RS-232C and LAN communications.

# **Table of Contents**

| 1 | About  | this Guide                                 | . 5 |
|---|--------|--------------------------------------------|-----|
| 2 | Comm   | unication configuration and Specifications | . 5 |
|   | 2.1 RS | -232C communication                        | 5   |
|   | 2.1.1  | RS-232C connector specification            | . 5 |
|   | 2.1.2  | RS-232C communication specification        | . 5 |
|   | 2.1.3  | Setting up RS-232C communication           | . 6 |
|   | 2.2 LA | N communication                            | 7   |
|   | 2.2.1  | LAN connector specification                | . 7 |
|   | 2.2.2  | LAN communication specification            | . 7 |
|   | 2.2.3  | Setting up LAN communication               | . 8 |
|   | 2.2.4  | The number of TCP-IP connections           | . 9 |
| 3 | Comm   | and                                        | 10  |
|   | 3.1 Su | mmary                                      | 10  |
|   | 3.2 Co | mmand list                                 | 11  |
|   | 3.3 De | tails of commands                          | 13  |
|   | 3.3.1  | Error status                               | 13  |
|   | 3.3.2  | Selecting input channels                   | 14  |
|   | 3.3.3  | Input channel automatic switching          | 15  |
|   | 3.3.4  | Input                                      | 20  |
|   | 3.3.5  | Output                                     | 21  |
|   | 3.3.6  | Audio                                      | 22  |
|   | 3.3.7  | Contact input                              | 23  |
|   | 3.3.8  | EDID                                       | 24  |
|   | 3.3.9  | RS-232C                                    | 29  |
|   | 3.3.10 | LAN                                        | 30  |
|   | 3.3.11 | Startup                                    | 32  |
|   | 3.3.12 | Advanced settings                          | 33  |
|   | 3.3.13 | Status                                     | 34  |
|   |        |                                            |     |

# 1 About this Guide

This guide contains the procedure for controlling the IMP-S Series (hereafter referred to as "IMP-S") using commands via RS-232C communication or LAN communication.

# 2 Communication configuration and Specifications

## 2.1 RS-232C communication

### 2.1.1 RS-232C connector specification

Insert and secure the wires from the RS-232C cable into the supplied 3-pin captive screw connector, and then insert the captive screw connector into the mating connector on the IMP-S.

28 AWG to 16 AWG conductor gauge is recommended. The recommended wire strip length is 0.28 in. (7 mm). Short RTS/CTS and DTR/DSR as needed.

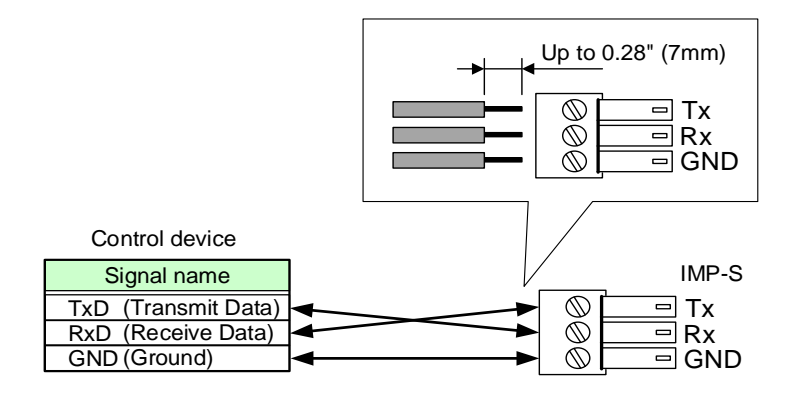

[Fig. 2.1] RS-232C connector

#### 2.1.2 RS-232C communication specification

| [Table 2 | 2.1] RS-2320 | specification |
|----------|--------------|---------------|
|----------|--------------|---------------|

| Compliant standard   | RS-232C                                                 |
|----------------------|---------------------------------------------------------|
| Baud rate            | 4800/9600/19200/38400 [bps]                             |
| Data bit length      | 7/8 [bit]                                               |
| Parity check         | NONE, ODD, EVEN                                         |
| Stop bit             | 1/2 [bit]                                               |
| X parameter          | Invalid                                                 |
| Flow control         | None                                                    |
| Delimiter            | CR LF (Carriage return and line feed, 0D and 0A in hex) |
| Communication method | Full duplex                                             |

## 2.1.3 Setting up RS-232C communication

- (1) Connect the IMP-S and the control device via an RS-232C cable.
- (2) Set the RS-232C communication as follows:
  - Baud rate, data bit length, parity check, and stop bit

[Reference: User Guide]

- (3) For the control device, set the same values in the same way as RS-232C communication (baud rate, data bit length, parity check, and stop bit) in step (2) above.
- (4) Send a communication command from the control device to the IMP-S in order to check the control status of the IMP-S.

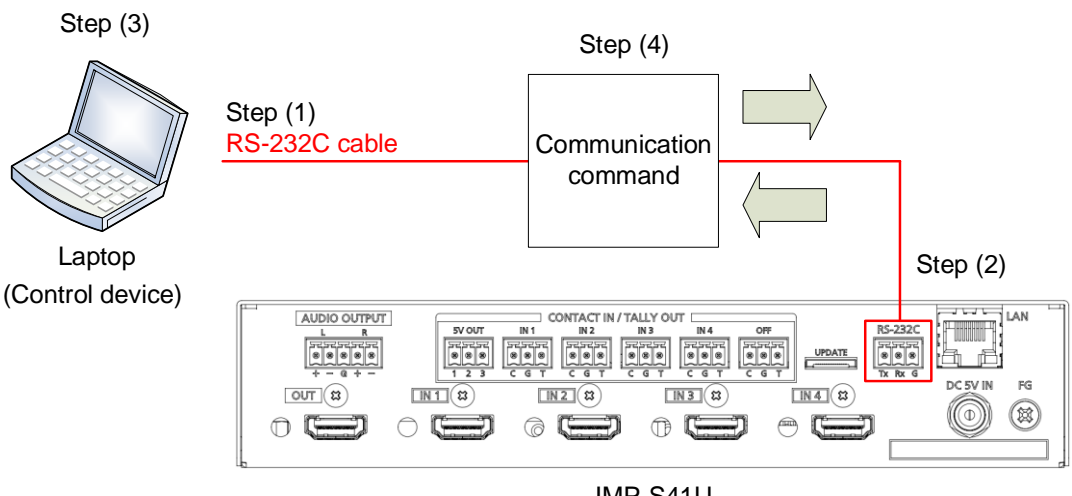

IMP-S41U

[Fig. 2.2] Setting RS-232C communication

#### ■ Operation example of RS-232C communication

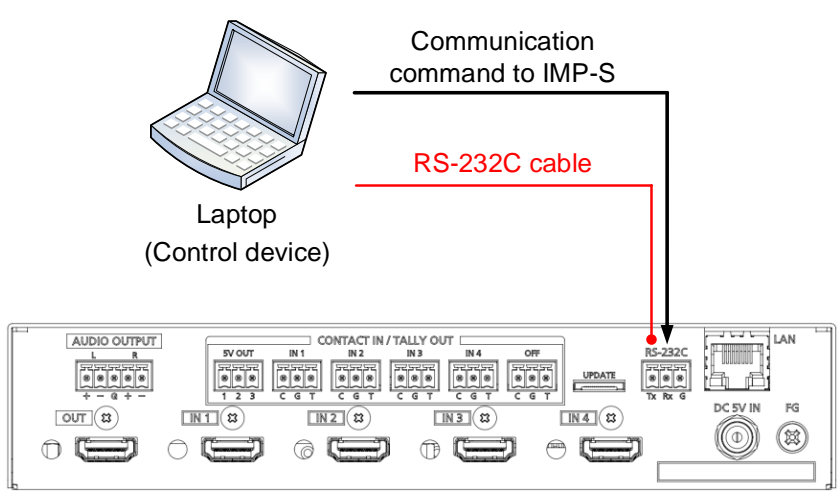

IMP-S41U

[Fig. 2.3] Example of RS-232C communication

# 2.2 LAN communication

## 2.2.1 LAN connector specification

Pin assignment of the LAN connector is as follows.

Since Auto MDI/MDI-X that distinguishes and switches straight/cross cables automatically is supported, extra care is not necessary to connect the IMP-S to PC, HUB or the like.

Light in amber if the send/receive rate is 100 Mbps. Goes off if it is 10 Mbps. Light in green while link is established. Blinks in green while data is being sent/received.

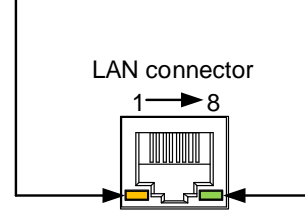

8-pin RJ-45 connector (Rear panel)

| Din#    | Signal name              |                          |  |  |
|---------|--------------------------|--------------------------|--|--|
| Γ ΙΙ Ι# | MDI                      | MDI-X                    |  |  |
| 1       | TX+ (Transmitted Data +) | RX+(Received Data +)     |  |  |
| 2       | TX- (Transmitted Data -) | RX- (Received Data -)    |  |  |
| 3       | RX+(Received Data +)     | TX+(Transmitted Data +)  |  |  |
| 4       | N.C. (Not Connected)*    | N.C.(Not Connected)*     |  |  |
| 5       | N.C. (Not Connected)*    | N.C.(Not Connected)*     |  |  |
| 6       | RX- (Received Data -)    | TX- (Transmitted Data -) |  |  |
| 7       | N.C. (Not Connected)*    | N.C.(Not Connected)*     |  |  |
| 8       | N.C. (Not Connected)*    | N.C. (Not Connected)*    |  |  |

\*Not used

#### [Fig. 2.4] LAN connector

## 2.2.2 LAN communication specification

| [Table 2.2] S | pecification of | <b>LAN</b> communication |
|---------------|-----------------|--------------------------|
|---------------|-----------------|--------------------------|

| Physical layer  | 10Base-T (IEEE802.3i)/100Base-TX (IEEE802.3u)             |  |  |
|-----------------|-----------------------------------------------------------|--|--|
| Network layer   | ARP, IP, ICMP                                             |  |  |
|                 | TCP                                                       |  |  |
| Transport layer | Port used for command control :23, 1100, 6000 to 6999     |  |  |
|                 | Port used for WEB browser control(HTTP) :80, 5000 to 5999 |  |  |

#### Note:

Up to 8 connections can be used simultaneously.

## 2.2.3 Setting up LAN communication

- (1) Connect the IMP-S and the control device via a LAN cable.
- (2) Set up LAN communication as follows:
  - · Set IP address and subnet mask
  - TCP pot number: 23, 1100, 6000 to 6999

[Reference: User guide]

- (3) Establish the connection from the control device to the IP address and TCP port that are set to the IMP-S in step (2) above.
- (4) Send a communication command from the control device to the IMP-S in order to check the control status of the IMP-S.

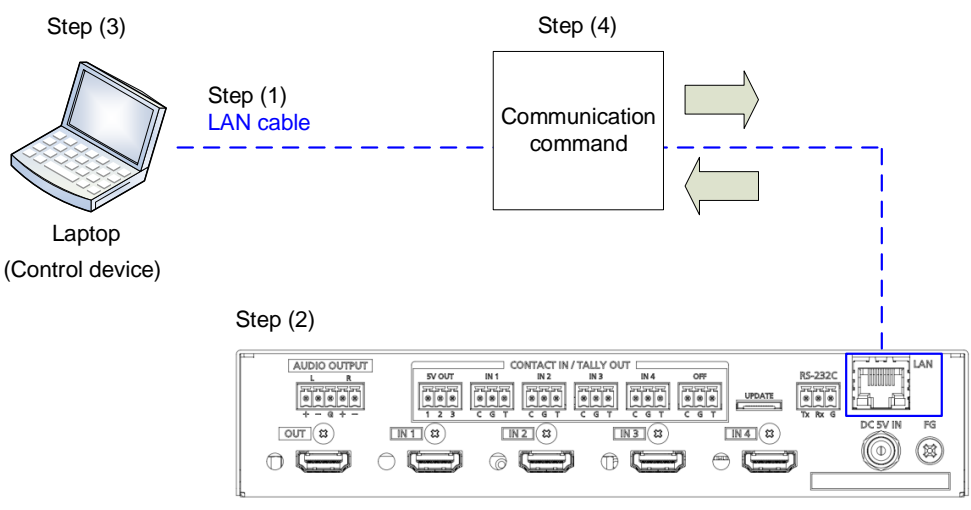

IMP-S41U

[Fig. 2.5] Setting LAN communication

#### Operation example of LAN communication

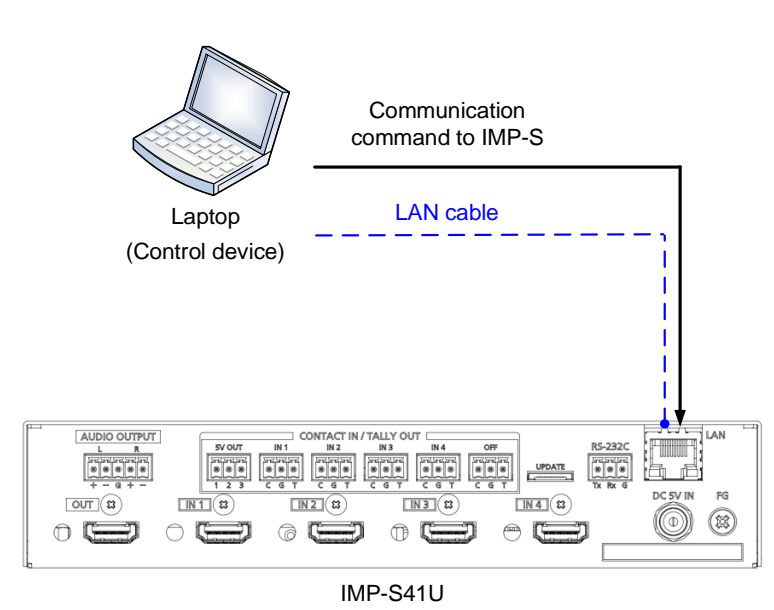

[Fig. 2.6] Example of LAN communication

## 2.2.4 The number of TCP-IP connections

The IMP-S supports up to eight simultaneous TCP-IP connections (eight logical ports).

To maintain optimal system accessibility, it is advisable to issue "port-open" and "port-close" commands before and after command or query strings are issued. This approach enables eight or more control devices to be effectively interfaced simultaneously and without concern for communication errors.

| Your PC software       |               | IMP-S                   |
|------------------------|---------------|-------------------------|
| Connecting TCP-IP      | $\rightarrow$ | (Occupying 1 port)      |
| Sending command (@xxx) | $\rightarrow$ |                         |
|                        | Ļ             | Replying command (@xxx) |
| Closing TCP-IP         | $\rightarrow$ | (Releasing 1port)       |

#### [Table 2.3] Increasing connections

#### Note:

As a safeguard, the IMP-S incorporates a 30-second timeout window for each port. If any port is inactive for more than 30 seconds, it will be closed automatically.

# 3 Command

# 3.1 Summary

A command consists of "@" ("40" in hexadecimal), 3 one-byte alphabetical characters (upper and lower cases), and parameters (one-byte numbers). For some commands, multiple parameter values can be specified or parameters are not necessary.

Processing is executed by sending a delimiter at the end of the command.

Example: @SSW,2 4

"," (a comma, "2C" in hex) is indicated between a command and parameter and between two parameters. " " is indicated as a delimiter CR LF (return+line feed, "0D" and "0A" in hex).

#### ■ If there is an error:

An error command is returned if an undefined command or wrong parameter is included.

Example: @SSW,5 @ @ERR,1 @

#### Using as HELP

If only delimiter is sent, command list as the help command is returned.

Example: 🚽

# 3.2 Command list

#### Error status

| Command | Function     | Page |
|---------|--------------|------|
| @ERR    | Error status | 13   |

#### Selecting input channels

| Command     | Function                                | Page |
|-------------|-----------------------------------------|------|
| @GSW / @SSW | Input channel switching                 | 14   |
| @GCP / @IOS | Input channel switching (For IMP-300HD) | 14   |

#### Input channel automatic switching

| Command     | Function                                                  | Page |
|-------------|-----------------------------------------------------------|------|
| @GAU / @SAU | Priority of input channel automatic switching (OFF to ON) | 15   |
| @GOF/@SOF   | Priority of input channel automatic switching (ON to OFF) | 15   |
| @GMT / @SMT | Ignoring duration after automatic switching               | 16   |
| @GBD / @SBD | Video to be output when input is changed OFF to ON        | 16   |
| @GST / @SST | Sequence switching mode                                   | 17   |
| @GSQ/@SSQ   | Target channel for sequence switching mode                | 17   |
| @GIT / @SIT | Switching interval for sequence switching mode            | 18   |
| @GSD/@SSD   | Input detection                                           | 18   |
| @GSC / @SSC | Starting channel of sequence switching mode               | 19   |

#### Input

| Command     | Function                   | Page |
|-------------|----------------------------|------|
| @GDT / @SDT | No-signal input monitoring | 20   |
| @GHE / @SHE | HDCP input                 | 20   |

#### Output

| Command     | Function               | Page |
|-------------|------------------------|------|
| @GDM / @SDM | Output mode            | 21   |
| @GCO/@SCO   | Sink device EDID check | 21   |
| @HAU        | HDCP re-encryption     | 22   |

#### Audio

| Command     | Function          | Page |
|-------------|-------------------|------|
| @GAM / @SAM | Audio output mute | 22   |

#### Contact input

| Command     | Function                                   | Page |
|-------------|--------------------------------------------|------|
| @GFP / @SFP | Chattering reduction time of contact input | 23   |

#### EDID

| Command     | Function              | Page |
|-------------|-----------------------|------|
| @GVF/@SVF   | EDID resolution       | 24   |
| @GHZ/@SHZ   | Frame rate            | 25   |
| @GDI / @SDI | Deep Color            | 25   |
| @GAF / @SAF | Audio format          | 26   |
| @GSP / @SSP | Speaker configuration | 28   |
| @RME        | Copying EDID          | 28   |

#### ■ RS-232C

| Command     | Function              | Page |
|-------------|-----------------------|------|
| @GCT / @SCT | RS-232C communication | 29   |

#### LAN

| Command     | Function        | Page |
|-------------|-----------------|------|
| @GIP / @SIP | IP address      | 30   |
| @GSB/@SSB   | Subnet mask     | 30   |
| @GMC        | MAC address     | 31   |
| @GLP / @SLP | TCP port number | 31   |

#### Startup

| Command     | Function                           | Page |
|-------------|------------------------------------|------|
| @GMU / @SMU | Startup input channel              | 32   |
| @GSO/@SSO   | Button security lockout at startup | 32   |

#### Advanced settings

| Command     | Function                     | Page |
|-------------|------------------------------|------|
| @GLS / @SLS | Front panel security lockout | 33   |
| @GBZ/@SBZ   | Веер                         | 33   |
| @GIV        | Device information           | 33   |

#### Status

| Command | Function                            | Page |
|---------|-------------------------------------|------|
| @GSS    | Input signal and sink device status | 34   |
| @GES    | Viewing sink device EDID            | 38   |

# 3.3 Details of commands

Optional descriptions are indicated in "()". Descriptions in this chapter are based on the IMP-S41U.

# 3.3.1 Error status

| @ERR       |             | Error status                                                     |
|------------|-------------|------------------------------------------------------------------|
| Descriptio | 'n          | Response in case the command is not executed                     |
| Response   | •           | @ERR, error 🖵                                                    |
| Paramete   | r           | error: Error status                                              |
|            |             | 1 = Erroneous parameter format or value                          |
|            |             | 2 = Undefined command or wrong format                            |
|            |             | 3 = The command cannot be used. Sequence switching mode is being |
|            |             | operated.                                                        |
|            |             | 4 = Not used.                                                    |
|            |             | 5 = Not used.                                                    |
|            |             | 6 = Not used.                                                    |
|            |             | 7 = Not used.                                                    |
|            |             | 8 = Loading EDID from the sink device failed                     |
| Getting    | Command     | @AAA 🗗                                                           |
| example    | Response    | @ERR,2 4                                                         |
|            | Description | @AAA is sent.                                                    |
|            |             | Command format error.                                            |
| Remarks    | •           | _                                                                |

# 3.3.2 Selecting input channels

| @GSW /   | @SSW        | Input channel switching                |
|----------|-------------|----------------------------------------|
| Getting  | Command     | @GSW 🚽                                 |
|          | Response    | @GSW, input 🚽                          |
| Setting  | Command     | @SSW, input 🚽                          |
|          | Response    | @SSW, input 🚽                          |
| Paramete | r           | input: Input channel                   |
|          |             | 0 = OFF [Default], 1 to 4 = IN1 to IN4 |
| Getting  | Command     | @GSW 🚽                                 |
| example  | Response    | @GSW,2 🖵                               |
|          | Description | Getting selected input channel         |
|          |             | IN2                                    |
| Setting  | Command     | @SSW,1 🖵                               |
| example  | Response    | @SSW,1 🖵                               |
|          | Description | Selecting IN1                          |
| Remarks  |             | -                                      |

| @GCP / @ | <b>@IOS</b> | Input channel switching (For IMP-300HD) |
|----------|-------------|-----------------------------------------|
| Getting  | Command     | @GCP 🖵                                  |
|          | Response    | @GCP, input 🚽                           |
| Setting  | Command     | @IOS, input 🚽                           |
|          | Response    | @IOS, input 🚽                           |
| Paramete | r           | input: Input channel                    |
|          |             | 0 = OFF [Default], 1 to 4 = IN1 to IN4  |
| Getting  | Command     | @GCP 🖵                                  |
| example  | Response    | @GCP,2 4                                |
|          | Description | Getting selected input channel          |
|          |             | IN2                                     |
| Setting  | Command     | @IOS,1 🕘                                |
| example  | Response    | @IOS,1 🕘                                |
|          | Description | Selecting IN1                           |
| Remarks  |             | —                                       |

| @GAU / @SAU |             | Priority of input channel automatic switching (OFF to ON)     |
|-------------|-------------|---------------------------------------------------------------|
| Getting     | Command     | @GAU 🚽                                                        |
|             | Response    | @GAU, in1_priority, in2_priority, in3_priority, in4_priority  |
| Setting     | Command     | @SAU, in1_priority, in2_priority, in3_priority, in4_priority  |
|             | Response    | @SAU, in1_priority, in2_priority, in3_priority, in4_priority  |
| Paramete    | r           | in1_priority - in4_priority: Priority                         |
|             |             | 0 = OFF [Default], 1 to 4 = Priority (high) to Priority (low) |
| Getting     | Command     | @GAU 🚽                                                        |
| example     | Response    | @GAU,1,2,3,4 🚽                                                |
|             | Description | Getting the priority (OFF to ON)                              |
|             |             | IN1>IN2>IN3>IN4                                               |
| Setting     | Command     | @SAU,4,3,2,1 🚽                                                |
| example     | Response    | @SAU,4,3,2,1 🚽                                                |
|             | Description | Setting the priority to IN4>IN3>IN2>IN1                       |
| Remarks     |             | -                                                             |

# 3.3.3 Input channel automatic switching

| @GOF / @SOF |             | Priority of input channel automatic switching (ON to OFF)     |
|-------------|-------------|---------------------------------------------------------------|
| Getting     | Command     | @GOF 🚽                                                        |
|             | Response    | @GOF, in1_priority, in2_priority, in3_priority, in4_priority  |
| Setting     | Command     | @SOF, in1_priority, in2_priority, in3_priority, in4_priority  |
|             | Response    | @SOF, in1_priority, in2_priority, in3_priority, in4_priority  |
| Paramete    | r           | in1_priority - in4_priority: Priority                         |
|             |             | 0 = OFF [Default], 1 to 4 = Priority (high) to Priority (low) |
| Getting     | Command     | @GOF 🚽                                                        |
| example     | Response    | @GOF,1,2,3,4 🚽                                                |
|             | Description | Getting the priority (ON to OFF)                              |
|             |             | IN1>IN2>IN3>IN4                                               |
| Setting     | Command     | @SOF,4,3,2,1 🚽                                                |
| example     | Response    | @SOF,4,3,2,1 🚽                                                |
|             | Description | Setting the priority to IN4>IN3>IN2>IN1                       |
| Remarks     |             | -                                                             |

| @GMT / @ | @SMT        | Ignoring duration after automatic switching                                       |
|----------|-------------|-----------------------------------------------------------------------------------|
| Getting  | Command     | @GMT 🗗                                                                            |
|          | Response    | @GMT, time 🖵                                                                      |
| Setting  | Command     | @SMT, time 🚽                                                                      |
|          | Response    | @SMT, time 🚽                                                                      |
| Paramete | r           | time: Ignoring duration                                                           |
|          |             | 0 to 999999 = 0 sec. to 999.999 sec. [Default] 0 sec.                             |
| Getting  | Command     | @GMT 🚽                                                                            |
| example  | Response    | @GMT,2000 🖵                                                                       |
|          | Description | Getting the ignoring duration after input channel automatic switching             |
|          |             | 2000 ms. (2 seconds)                                                              |
| Setting  | Command     | @SMT,2000 🕘                                                                       |
| example  | Response    | @SMT,2000 🕘                                                                       |
|          | Description | Setting the ignoring duration after input channel automatic switching to 2000 ms. |
|          |             | (2 seconds)                                                                       |
| Remarks  |             | -                                                                                 |

| @GBD / @SBD |             | Video to be output when input is changed OFF to ON                           |
|-------------|-------------|------------------------------------------------------------------------------|
| Getting     | Command     | @GBD 🖵                                                                       |
|             | Response    | @GBD, mode 🚽                                                                 |
| Setting     | Command     | @SBD, mode 🚽                                                                 |
|             | Response    | @SBD, mode 🚽                                                                 |
| Paramete    | r           | mode: Video output                                                           |
|             |             | 0 = Current video, 1 = Black [Default]                                       |
| Getting     | Command     | @GBD 🖵                                                                       |
| example     | Response    | @GBD,1 🚽                                                                     |
|             | Description | Getting which video is output                                                |
|             |             | Black video will be output.                                                  |
| Setting     | Command     | @SBD,1 🚽                                                                     |
| example     | Response    | @SBD,1 🚽                                                                     |
|             | Description | Setting black video to be output while input channel is being switched to ON |
| Remarks     |             | -                                                                            |

| @GST / @SST |             | Sequence switching mode                   |
|-------------|-------------|-------------------------------------------|
| Getting     | Command     | @GST 🚽                                    |
|             | Response    | @GST, mode 🖵                              |
| Setting     | Command     | @SST, mode 🚽                              |
|             | Response    | @SST, mode 🚽                              |
| Paramete    | r           | mode: Sequence switching mode             |
|             |             | 0 = OFF [Default], 1 = ON                 |
| Getting     | Command     | @GST 🕘                                    |
| example     | Response    | @GST,0 🚽                                  |
|             | Description | Getting the sequence switching mode       |
|             |             | OFF                                       |
| Setting     | Command     | @SST,1 🚽                                  |
| example     | Response    | @SST,1 🖵                                  |
|             | Description | Setting the sequence switching mode to ON |
| Remarks     |             | -                                         |

| @GSQ / @SSQ |             | Target channel for sequence switching mode                                    |
|-------------|-------------|-------------------------------------------------------------------------------|
| Getting     | Command     | @GSQ 🚽                                                                        |
|             | Response    | @GSQ, select_1, select_2, select_3, select_4                                  |
| Setting     | Command     | @SSQ, ch_1, select_1 (, ch_2, select_2···)                                    |
|             | Response    | @SSQ, ch_1, select_1 (, ch_2, select_2···)                                    |
| Paramete    | r           | select_1-4: Setting whether the channel is switched or not.                   |
|             |             | 0 = Not switched, 1 = Switched [Default]                                      |
|             |             | ch_1-4: Input channel                                                         |
|             |             | 0 = AII inputs, 1 to 4 = IN1 to IN4                                           |
| Getting     | Command     | @GSQ I                                                                        |
| example     | Response    | @GSQ,1,1,1,0 🚽                                                                |
|             | Description | Getting the mode status                                                       |
|             |             | IN1 to IN3 will be switched.                                                  |
| Setting     | Command     | @SSQ,1,0 I                                                                    |
| example     | Response    | @SSQ,1,0 4                                                                    |
|             | Description | IN1 will not be switched.                                                     |
|             | Command     | @SSQ,0,0 I                                                                    |
|             | Response    | @ERR,1 🚽                                                                      |
|             | Description | Error, because all input channels are set to OFF.                             |
| Remarks     |             | If "@GST / @SST Sequence switching mode" is set to "1" (ON), only the getting |
|             |             | command is available. An error is replied for the setting command.            |

| @GIT / @ | SIT         | Switching interval for sequence switching mode                                       |
|----------|-------------|--------------------------------------------------------------------------------------|
| Getting  | Command     | @GIT 🗗                                                                               |
|          | Response    | @GIT, time 🚽                                                                         |
| Setting  | Command     | @SIT, time 🚽                                                                         |
|          | Response    | @SIT, time 🚽                                                                         |
| Paramete | r           | time: Switching interval                                                             |
|          |             | 10000 to 4800000 = 10 sec. to 48000 sec. [Default] 10 sec.                           |
|          |             | Set the value by 1000 ms. (1 sec.) If you set a value other than 0 for the lower 3   |
|          |             | digits, these values will be rounded down. (For example, if you set it to 13955, the |
|          |             | speed is set to 13000 ms. (13 sec.))                                                 |
| Getting  | Command     | @GIT I                                                                               |
| example  | Response    | @GIT,20000 🕘                                                                         |
|          | Description | Getting the switching interval                                                       |
|          |             | 20000 ms. (20 seconds)                                                               |
| Setting  | Command     | @SIT,15000 🖵                                                                         |
| example  | Response    | @SIT,15000 🕘                                                                         |
|          | Description | Setting the switching interval to 15000 ms. (15 seconds)                             |
| Remarks  |             | If "@GST / @SST Sequence switching mode" is set to "1" (ON), only the getting        |
|          |             | command is available. An error is replied for the setting command.                   |

| @GSD / @ | @SSD        | Input detection                                                                |
|----------|-------------|--------------------------------------------------------------------------------|
| Getting  | Command     | @GSD 🚽                                                                         |
|          | Response    | @GSD, detect 🚽                                                                 |
| Setting  | Command     | @SSD, detect 🚽                                                                 |
|          | Response    | @SSD, detect 🚽                                                                 |
| Paramete | r           | detect: Channels whose input signals are detected will be switched in sequence |
|          |             | switching mode.                                                                |
|          |             | 0 = All input channels will be switched.                                       |
|          |             | 1 = Only channels whose input signals are detected will be switched. [Default] |
| Getting  | Command     | @GSD 🚽                                                                         |
| example  | Response    | @GSD,0 🚽                                                                       |
|          | Description | Getting the input detection setting                                            |
|          |             | "0" (All input channels will be switched.)                                     |
| Setting  | Command     | @SSD,1 🚽                                                                       |
| example  | Response    | @SSD,1 🚽                                                                       |
|          | Description | Only channels whose input signals are detected will be switched.               |
| Remarks  |             | If "@GST / @SST Sequence switching mode" is set to "1" (ON), only the getting  |
|          |             | command is available. An error is replied for the setting command.             |

| @GSC / @ | @SSC        | Starting channel of sequence switching mode                                   |
|----------|-------------|-------------------------------------------------------------------------------|
| Getting  | Command     | @GSC I                                                                        |
|          | Response    | @GSC, select 🚽                                                                |
| Setting  | Command     | @SSC, select 🚽                                                                |
|          | Response    | @SSC, select 🚽                                                                |
| Paramete | r           | select: Starting channel                                                      |
|          |             | 0 = Starts from the current input channel. [Default]                          |
|          |             | 1 = Starts from the lowest target channel.                                    |
| Getting  | Command     | @GSC I                                                                        |
| example  | Response    | @GSC,1 🖵                                                                      |
|          | Description | Getting the starting channel                                                  |
|          |             | "1" (Starts from the lowest target channel.)                                  |
| Setting  | Command     | @SSC,0 4                                                                      |
| example  | Response    | @SSC,0 4                                                                      |
|          | Description | Setting the mode to start from the current input channel                      |
| Remarks  |             | If "@GST / @SST Sequence switching mode" is set to "1" (ON), only the getting |
|          |             | command is available. An error is replied for the setting command.            |

# 3.3.4 Input

| @GDT / @ | DSDT        | No-signal input monitoring                                                       |
|----------|-------------|----------------------------------------------------------------------------------|
| Getting  | Command     | @GDT 🖵                                                                           |
|          | Response    | @GDT, time_1, time_2, time_3, time_4                                             |
| Setting  | Command     | @SDT, ch_1, time_1 (, ch_2, time_2···)                                           |
|          | Response    | @SDT, ch_1, time_1 (, ch_2, time_2…) 🖃                                           |
| Paramete | r           | time_1-4: No-signal input monitoring time                                        |
|          |             | 0 = OFF, 2000 to 15000 = 2 sec. to 15 sec. [Default] 10000 = 10 sec.             |
|          |             | Set the value by 100 ms. If you set a value other than 0 for the lower 2 digits, |
|          |             | these values will be rounded down.                                               |
|          |             | (For example, if you set it to 2955, the monitoring time is set to 2900 ms.)     |
|          |             | ch_1-4: Input channel                                                            |
|          |             | 0 = AII inputs, 1 to 4 = IN1 to IN4                                              |
| Getting  | Command     | @GDT 🖵                                                                           |
| example  | Response    | @GDT,6000,10000,10000,4000 🚽                                                     |
|          | Description | Getting the monitoring time of input video signal                                |
|          |             | IN1 : 6000 ms. (6 seconds)                                                       |
|          |             | IN2 and IN3 : 10000 ms. (10 seconds)                                             |
|          |             | IN4 : 4000 ms. (4 seconds)                                                       |
| Setting  | Command     | @SDT,3,6000 🚽                                                                    |
| example  | Response    | @SDT,3,6000 I                                                                    |
|          | Description | Setting the IN3 monitoring time to 6000 ms. (6 seconds)                          |
| Remarks  |             | -                                                                                |

| @GHE / @ | @SHE        | HDCP input                                        |
|----------|-------------|---------------------------------------------------|
| Getting  | Command     | @GHE 🚽                                            |
|          | Response    | @GHE, hdcp_1, hdcp_2, hdcp_3, hdcp_4              |
| Setting  | Command     | @SHE, ch_1, hdcp_1 (, ch_2, hdcp_2···)            |
|          | Response    | @SHE, ch_1, hdcp_1 (, ch_2, hdcp_2···)            |
| Paramete | r           | hdcp_1-4: HDCP input enabled/disabled             |
|          |             | 0 = DISABLE, 1 = HDCP 1.4, 2 = HDCP 2.2 [Default] |
|          |             | ch_1-4: Input channel                             |
|          |             | 0 = AII inputs, 1 to 4 = IN1 to IN4               |
| Getting  | Command     | @GHE 🖵                                            |
| example  | Response    | @GHE,2,2,0,2 J                                    |
|          | Description | Getting the HDCP input                            |
|          |             | IN3 : Disables HDCP input                         |
|          |             | Other input channels : Enables HDCP 2.2 input     |
| Setting  | Command     | @SHE,1,0 🖵                                        |
| example  | Response    | @SHE,1,0 🖵                                        |
|          | Description | Setting the IN1 HDCP input to be disabled         |
| Remarks  |             | _                                                 |

# 3.3.5 Output

| @GDM / @SDM |             | Output mode                                           |
|-------------|-------------|-------------------------------------------------------|
| Getting     | Command     | @GDM 🚽                                                |
|             | Response    | @GDM, mode 🚽                                          |
| Setting     | Command     | @SDM, mode 🚽                                          |
|             | Response    | @SDM, mode 🚽                                          |
| Paramete    | r           | mode: Output mode                                     |
|             |             | 0 = AUTO [Default], $1 = DVI$ , $2 = RGB$ ,           |
|             |             | 3 = YCbCr 4:2:0, $4 = YCbCr 4:2:2,$ $5 = YCbCr 4:4:4$ |
| Getting     | Command     | @GDM 🚽                                                |
| example     | Response    | @GDM,3 🖵                                              |
|             | Description | Getting the output mode                               |
|             |             | YCbCr 4:2:0                                           |
| Setting     | Command     | @SDM,3 🖵                                              |
| example     | Response    | @SDM,3 🖵                                              |
|             | Description | Setting the output mode to YCbCr 4:2:0                |
| Remarks     |             | -                                                     |

| @GC0 / @ | @SCO        | Sink device EDID check                                                                |  |  |  |
|----------|-------------|---------------------------------------------------------------------------------------|--|--|--|
| Getting  | Command     | @GCO I                                                                                |  |  |  |
|          | Response    | @GCO, mode 🚽                                                                          |  |  |  |
| Setting  | Command     | @SCO, mode 🖵                                                                          |  |  |  |
|          | Response    | @SCO, mode 🖵                                                                          |  |  |  |
| Paramete | r           | mode: Sink device EDID check method                                                   |  |  |  |
|          |             | 0 = In case of EDID load error, the sink device is treated as a DVI device            |  |  |  |
|          |             | [Default],                                                                            |  |  |  |
|          |             | 1 = In case of EDID load error, the sink device is treated as a HDMI device           |  |  |  |
|          |             | without SCDC,                                                                         |  |  |  |
|          |             | 2 = Always treats sink device as a HDMI device without SCDC,                          |  |  |  |
|          |             | 3 = In case of EDID load error, the sink device is treated as a HDMI device           |  |  |  |
|          |             | with SCDC,                                                                            |  |  |  |
|          |             | 4 = Always treats sink device as a HDMI device with SCDC                              |  |  |  |
| Getting  | Command     | @GCO d                                                                                |  |  |  |
| example  | Response    | @GCO,3 🚽                                                                              |  |  |  |
|          | Description | Getting the sink device EDID check                                                    |  |  |  |
|          |             | "3" (In case of EDID load error, the sink device is treated as a HDMI device with     |  |  |  |
|          |             | SCDC)                                                                                 |  |  |  |
| Setting  | Command     | @SCO,0 🖵                                                                              |  |  |  |
| example  | Response    | @SCO,0 🚽                                                                              |  |  |  |
|          | Description | Setting this menu to "0" (In case of EDID load error, the sink device is treated as a |  |  |  |
|          |             | DVI device)                                                                           |  |  |  |
| Remarks  |             | _                                                                                     |  |  |  |

| @HAU      |             | HDCP re-encryption      |  |  |  |
|-----------|-------------|-------------------------|--|--|--|
| Setting   | Command     | @HAU 🚽                  |  |  |  |
|           | Response    | @HAU 🖵                  |  |  |  |
| Parameter |             | N/A                     |  |  |  |
| Setting   | Command     | @HAU 🖵                  |  |  |  |
| example   | Response    | @HAU 🖵                  |  |  |  |
|           | Description | Setting re-encrypt HDCP |  |  |  |
| Remarks   |             | -                       |  |  |  |

# 3.3.6 Audio

| @GAM / @SAM |             | Audio output mute                  |  |  |  |  |
|-------------|-------------|------------------------------------|--|--|--|--|
| Getting     | Command     | @GAM 🖵                             |  |  |  |  |
|             | Response    | @GAM, mute 🚽                       |  |  |  |  |
| Setting     | Command     | @SAM, mute 🚽                       |  |  |  |  |
|             | Response    | @SAM, mute 🚽                       |  |  |  |  |
| Parameter   |             | mute: Audio output mute            |  |  |  |  |
|             |             | 0 = Mute OFF [Default, 1 = Mute ON |  |  |  |  |
| Getting     | Command     | @GAM 🚽                             |  |  |  |  |
| example     | Response    | @GAM,0 🖵                           |  |  |  |  |
|             | Description | Getting the audio output mute      |  |  |  |  |
|             |             | Mute OFF                           |  |  |  |  |
| Setting     | Command     | @SAM,1 🖵                           |  |  |  |  |
| example     | Response    | @SAM,1 🚽                           |  |  |  |  |
|             | Description | Muting digital/analog audio output |  |  |  |  |
| Remarks -   |             |                                    |  |  |  |  |

# 3.3.7 Contact input

| @GFP / @SFP |             | Chattering reduction time of contact input      |  |  |  |
|-------------|-------------|-------------------------------------------------|--|--|--|
| Getting     | Command     | @GFP 🚽                                          |  |  |  |
|             | Response    | @GFP, time 🕣                                    |  |  |  |
| Setting     | Command     | @SFP, time 🚽                                    |  |  |  |
|             | Response    | @SFP, time 4                                    |  |  |  |
| Parameter   |             | time: Chattering reduction time                 |  |  |  |
|             |             | 0 to 300 = 0 ms. to 300 ms. [Default] 30 ms.    |  |  |  |
| Getting     | Command     | @GFP 🚽                                          |  |  |  |
| example     | Response    | @GFP,10 🖵                                       |  |  |  |
|             | Description | Getting the chattering reduction time           |  |  |  |
|             |             | 10 ms.                                          |  |  |  |
| Setting     | Command     | @SFP,10 🖵                                       |  |  |  |
| example     | Response    | @SFP,10 I                                       |  |  |  |
|             | Description | Setting the chattering reduction time to 10 ms. |  |  |  |
| Remarks     |             | -                                               |  |  |  |

# 3.3.8 EDID

| @GVF / @SVF |             | EDID resolution                                             |                           |  |  |  |  |
|-------------|-------------|-------------------------------------------------------------|---------------------------|--|--|--|--|
| Getting     | Command     | @GVF 🚽                                                      |                           |  |  |  |  |
|             | Response    | @GVF resolution_1, resolution_2, resolution_3, resolution_4 |                           |  |  |  |  |
| Setting     | Command     | @SVF, ch_1, resolution_1 (, ch_2, resolution_2···)          |                           |  |  |  |  |
|             | Response    | @SVF, ch_1, resolution_1 (, ch_2, resolution_2···)          |                           |  |  |  |  |
| Paramete    | r           | resolution_1-4: EDID resolution                             |                           |  |  |  |  |
|             |             | 0 = EXTERNAL, 1 = COPY EDID,                                |                           |  |  |  |  |
|             |             | 2 = SVGA(800x600),                                          | 3 = XGA(1024x768),        |  |  |  |  |
|             |             | 4 = VESA720(1280x720),                                      | 5 = 720p(1280x720),       |  |  |  |  |
|             |             | 6 = WXGA(1280x768),                                         | 7 = WXGA(1280x800),       |  |  |  |  |
|             |             | 8 = QuadVGA(1280x960),                                      | 9 = SXGA(1280x1024),      |  |  |  |  |
|             |             | 10 = WXGA(1360x768),                                        | 11 = WXGA(1366x800),      |  |  |  |  |
|             |             | 12 = SXGA+(1400x1050),                                      | 13 = WXGA+(1440x900),     |  |  |  |  |
|             |             | 14 = WXGA++(1600x900),                                      | 15 = UXGA(1600x1200),     |  |  |  |  |
|             |             | 16 = WSXGA+(1680X1050),                                     | 17 = 1080i(1920x1080),    |  |  |  |  |
|             |             | 18 = 1080p@30(1920x1080),                                   | 19 = VESA1080(1920x1080), |  |  |  |  |
|             |             | 20 = 1080p@60(1920x1080),                                   | 21 = WUXGA(1920x1200),    |  |  |  |  |
|             |             | 22 = QWXGA(2048x1152),                                      | 23 = WQHD(2560x1440),     |  |  |  |  |
|             |             | 24 = WQXGA(2560x1600),                                      |                           |  |  |  |  |
|             |             | 41 = 2160p@30(3840x2160),                                   |                           |  |  |  |  |
|             |             | $42 = 4096 \times 2160 @ 30,$                               |                           |  |  |  |  |
|             |             | 43 = 2160p@60(3840x2160) 4:2:0,                             |                           |  |  |  |  |
|             |             | 44 = 4096x2160@60 4:2:0,                                    |                           |  |  |  |  |
|             |             | 45 = 2160p@60(3840x2160) 4:4:4 [Default],                   |                           |  |  |  |  |
|             |             | 46 = 4096x2160@60 4:4:4                                     |                           |  |  |  |  |
|             |             | ch_1-4: Input channel                                       |                           |  |  |  |  |
|             | 1           | 0 = AII inputs, 1 to 4 = IN1 to IN4                         |                           |  |  |  |  |
| Getting     | Command     | @GVF J                                                      |                           |  |  |  |  |
| example     | Response    | @GVF,45,45,45,9 🖃                                           |                           |  |  |  |  |
|             | Description | Getting the EDID resolution                                 |                           |  |  |  |  |
|             |             | IN4 : SXGA(1280x1024)                                       |                           |  |  |  |  |
|             |             | Other inputs: 2160p@60(3840x2160) 4:4:4                     |                           |  |  |  |  |
| Setting     | Command     | @SVF,0,15 🖵                                                 |                           |  |  |  |  |
| example     | Response    | @SVF,0,15 🖵                                                 |                           |  |  |  |  |
|             | Description | Setting EDID of all input channels to UXGA(160              | 00x1200)                  |  |  |  |  |
| Remarks     |             | -                                                           |                           |  |  |  |  |

| @GHZ / @ | <b>DSHZ</b> | Frame rate                                             |  |  |  |
|----------|-------------|--------------------------------------------------------|--|--|--|
| Getting  | Command     | @GHZ ₽                                                 |  |  |  |
|          | Response    | @GHZ, frame_1, frame_2, frame_3, frame_4               |  |  |  |
| Setting  | Command     | @SHZ, ch_1, frame_1 (, ch_2, frame_2)                  |  |  |  |
|          | Response    | @SHZ, ch_1, frame_1 (, ch_2, frame_2)                  |  |  |  |
| Paramete | r           | frame_1-4: Frame rate                                  |  |  |  |
|          |             | 0 = 60 Hz [Default], 1 = 50 Hz                         |  |  |  |
|          |             | ch_1-4: Input channel                                  |  |  |  |
|          |             | 0 = AII inputs, 1 to 4 = IN1 to IN4                    |  |  |  |
| Getting  | Command     | @GHZ I                                                 |  |  |  |
| example  | Response    | @GHZ,1,1,1,0 🚽                                         |  |  |  |
|          | Description | Getting the frame rate of input video                  |  |  |  |
|          |             | IN4 : 60 Hz                                            |  |  |  |
|          |             | Other inputs : 50 Hz                                   |  |  |  |
| Setting  | Command     | @SHZ,4,0 🖵                                             |  |  |  |
| example  | Response    | @SHZ,4,0 🖵                                             |  |  |  |
|          | Description | Setting the IN4 frame rate of the input video to 60 Hz |  |  |  |
| Remarks  |             | -                                                      |  |  |  |

| @GDI / @ | SDI         | Deep Color                                                    |  |  |
|----------|-------------|---------------------------------------------------------------|--|--|
| Getting  | Command     | @GDI 🚽                                                        |  |  |
|          | Response    | @GDI, color_1, color_2, color_3, color_4 🚽                    |  |  |
| Setting  | Command     | @SDI, ch_1, color_1 (, ch_2, color_2···)                      |  |  |
|          | Response    | @SDI, ch_1, color_1 (, ch_2, color_2···)                      |  |  |
| Paramete | r           | color_1-4: Color depth                                        |  |  |
|          |             | 0 = 24 bit/pixel (8 bit/component) [Default]                  |  |  |
|          |             | 1 = 30 bit/pixel (10 bit/component)                           |  |  |
|          |             | 2 = 36 bit/pixel (12 bit/component)                           |  |  |
|          |             | ch_1-4: Input channel                                         |  |  |
|          |             | 0 = AII inputs, 1 to 4 = IN1 to IN4                           |  |  |
| Getting  | Command     | @GDI 🚽                                                        |  |  |
| example  | Response    | @GDI,1,1,1,0 🖃                                                |  |  |
|          | Description | Getting the color depth                                       |  |  |
|          |             | IN4 : 24 bit/pixel (8 bit/component)                          |  |  |
|          |             | Other inputs: 30 bit/pixel (10 bit/component)                 |  |  |
| Setting  | Command     | @SDI,4,0 4                                                    |  |  |
| example  | Response    | @SDI,4,0 4                                                    |  |  |
|          | Description | Setting the IN4 color depth to 24 bit/pixel (8 bit/component) |  |  |
| Remarks  |             | -                                                             |  |  |

| @GAF / @SAF     |             | Audio format                                                               |  |  |  |  |  |
|-----------------|-------------|----------------------------------------------------------------------------|--|--|--|--|--|
| Getting Command |             | @GAF, ch 🖵                                                                 |  |  |  |  |  |
|                 | Response    | @GAF, ch, format_1, frequency_1 (, format_2, frequency_2···)               |  |  |  |  |  |
| Setting         | Command     | @SAF, ch, format_1, frequency_1 (, format_2, frequency_2)                  |  |  |  |  |  |
|                 | Response    | @SAF, ch, format_1, frequency_1 (, format_2, frequency_2)                  |  |  |  |  |  |
| Paramete        | r           | ch: Input channel                                                          |  |  |  |  |  |
|                 |             | 0 = AII inputs (For setting only), 1 to $4 = IN1$ to $IN4$                 |  |  |  |  |  |
|                 |             | format_1-7: Audio format                                                   |  |  |  |  |  |
|                 |             | 0 = PCM, $1 = Dolby Digital$ , $2 = AAC$ ,                                 |  |  |  |  |  |
|                 |             | 3 = Dolby Digital+, 4 = DTS, 5 = DTS-HD,                                   |  |  |  |  |  |
|                 |             | 6 = Dolby TrueHD                                                           |  |  |  |  |  |
|                 |             | [Default] Only PCM can be output                                           |  |  |  |  |  |
|                 |             | frequency_1-7: Maximum sampling frequency                                  |  |  |  |  |  |
|                 |             | 0 = Not output, $1 = 32 kHz,$ $2 = 44.1 kHz,$                              |  |  |  |  |  |
|                 |             | 3 = 48 kHz, 4 = 88.2 kHz, 5 = 96 kHz,                                      |  |  |  |  |  |
|                 |             | 6 = 176.4 kHz, 7 = 192 kHz                                                 |  |  |  |  |  |
|                 |             | [Default] PCM: 48 kHz, other formats: OFF                                  |  |  |  |  |  |
|                 |             | Maximum settable sampling frequency depends on the audio format            |  |  |  |  |  |
|                 |             | Audio format Maximum sampling frequency (kHz)                              |  |  |  |  |  |
|                 |             | PCM 32/44.1/48/88.2/96/176.4/192                                           |  |  |  |  |  |
|                 |             | Dolby Digital Not output/32/44.1/48                                        |  |  |  |  |  |
|                 |             | AAC Not output/32/44.1/48/88.2/96                                          |  |  |  |  |  |
|                 |             | Dolby Digital+ Not output/32/44.1/48                                       |  |  |  |  |  |
|                 |             | DTS Not output/32/44.1/48/96                                               |  |  |  |  |  |
|                 |             | DTS-HD Not output/44.1/48/88.2/96/176.4/192                                |  |  |  |  |  |
|                 |             | Dolby TrueHD Not output/44.1/48/88.2/96/176.4/192                          |  |  |  |  |  |
|                 |             |                                                                            |  |  |  |  |  |
| Getting         | Command     | @GAF,1 🚽                                                                   |  |  |  |  |  |
| example         | Response    | @GAF,1,0,7 J                                                               |  |  |  |  |  |
|                 | Description | Getting IN1 audio format                                                   |  |  |  |  |  |
|                 |             | Up to PCM 192 kHz                                                          |  |  |  |  |  |
| Setting         | Command     | @SAF,2,4,3 🕘                                                               |  |  |  |  |  |
| example         | Response    | @SAF,2,4,3 🚽                                                               |  |  |  |  |  |
|                 | Description | Enabling IN2 to output PCM and DTS up to 48 kHz                            |  |  |  |  |  |
|                 |             | (The maximum PCM sampling frequency is not changed.)                       |  |  |  |  |  |
| Remarks         |             | Getting commands : The set audio formats and maximum sampling frequency is |  |  |  |  |  |
|                 |             | returned.                                                                  |  |  |  |  |  |
|                 |             | Setting commands : Set the desired audio formats and the maximum sampling  |  |  |  |  |  |
|                 |             | frequencies, the other audio formats is set to "0" (Not output)            |  |  |  |  |  |
|                 |             | automatically. PCM is always enabled, you can skip this                    |  |  |  |  |  |
|                 |             | menu unless you need to change the sampling frequency.                     |  |  |  |  |  |

| @GSP / @SSP |          | Speaker configuration                                        |                                                          |                  |                               |                            |                               |                                  |                             |                          |                    |                    |             |
|-------------|----------|--------------------------------------------------------------|----------------------------------------------------------|------------------|-------------------------------|----------------------------|-------------------------------|----------------------------------|-----------------------------|--------------------------|--------------------|--------------------|-------------|
| Getting     | Command  | @GSP, ch 🖵                                                   |                                                          |                  |                               |                            |                               |                                  |                             |                          |                    |                    |             |
|             | Response | @GSP, d                                                      | ch, nur                                                  | nber, s          | peakei                        | r_1 (, s                   | peake                         | r_2⋯                             | ) 🖌                         |                          |                    |                    |             |
| Setting     | Command  | @SSP, c                                                      | h, nun                                                   | nber (,          | speake                        | er_1, s                    | peakeı                        | ·_2···)                          | ) 🚽                         |                          |                    |                    |             |
|             | Response | @SSP, c                                                      | h, nun                                                   | nber (,          | speake                        | er_1, s                    | peaker                        | ·_2···)                          | ) 🚽                         |                          |                    |                    |             |
| Paramete    | r        | ch: Input                                                    | chann                                                    | el               |                               |                            |                               |                                  |                             |                          |                    |                    |             |
|             |          | 0 = A                                                        | 0 = AII inputs (For setting only), 1 to $4 = IN1$ to IN4 |                  |                               |                            |                               |                                  |                             |                          |                    |                    |             |
|             |          | number:                                                      | number: The number of speakers                           |                  |                               |                            |                               |                                  |                             |                          |                    |                    |             |
|             |          | 1 to 8                                                       | B [Def                                                   | fault] 2         |                               |                            |                               |                                  |                             |                          |                    |                    |             |
|             |          | speaker_                                                     | _1-8: S                                                  | peaker           | rs to be                      | e used                     |                               |                                  |                             |                          |                    |                    |             |
|             |          | 0 = F                                                        | ront Le                                                  | eft/Righ         | nt [De                        | fault],                    | 1 = L                         | ow Fre                           | quenc                       | y Effec                  | t,                 |                    |             |
|             |          | 2 = F                                                        | ront Ce                                                  | enter,           |                               |                            | 3 = R                         | ear Le                           | ft/Righ                     | t,                       |                    |                    |             |
|             |          | 4 = R                                                        | ear Ce                                                   | enter,           |                               |                            | 5 = F                         | ront Le                          | eft/Righ                    | t Cent                   | er,                |                    |             |
|             |          | 6 = R                                                        | ear Le                                                   | ft/Righ          | t Cente                       | er,                        | 7 = F                         | ront Le                          | eft/Righ                    | nt Wide                  | ,                  |                    |             |
|             |          | 8 = F                                                        | ront Le                                                  | eft/Righ         | t High                        | ,                          | 9 = T                         | op Cer                           | nter,                       |                          |                    |                    |             |
|             |          | 10 = F                                                       | ront Ce                                                  | enter H          | ligh                          |                            |                               |                                  |                             |                          |                    |                    |             |
|             |          |                                                              |                                                          |                  |                               |                            |                               |                                  |                             |                          |                    |                    |             |
|             |          | Getting c                                                    | omma                                                     | nds : 1          | The nu                        | mber o                     | f spea                        | kers ar                          | nd whic                     | ch spea                  | akers w            | /ill be u          | ised is     |
|             |          |                                                              |                                                          | r                | eturne                        | d.                         |                               |                                  |                             |                          |                    |                    |             |
|             |          | Setting c                                                    | omma                                                     | nds : I          | f you d                       | o not s                    | specify                       | the sp                           | eaker                       | configu                  | iration,           | the fol            | lowing      |
|             |          | configuration will be applied depending on the set number of |                                                          |                  |                               |                            |                               |                                  |                             |                          |                    |                    |             |
|             |          |                                                              |                                                          | S                | speake                        | rs.                        |                               |                                  |                             |                          |                    |                    |             |
|             |          |                                                              |                                                          |                  |                               |                            |                               |                                  |                             |                          |                    |                    |             |
|             |          | number                                                       |                                                          | 4                | <u> </u>                      | <u> </u>                   | ;<br>                         | зреаке                           | er                          | 7                        | 0                  | 0                  | 10          |
|             |          |                                                              | 0                                                        | 1                | 2                             | 3                          | 4                             | 5                                | 6                           | /                        | 8                  | 9                  | 10          |
|             |          | 1                                                            | OFF                                                      | OFF              | ON                            | OFF                        | OFF                           | OFF                              | OFF                         | OFF                      | OFF                | OFF                | OFF         |
|             |          | 2                                                            | ON                                                       | OFF              | OFF                           | OFF                        | OFF                           | OFF                              | OFF                         | OFF                      | OFF                | OFF                | OFF         |
|             |          | 3                                                            | ON                                                       | ON               | OFF                           | OFF                        | OFF                           | OFF                              | OFF                         | OFF                      | OFF                | OFF                | OFF         |
|             |          | 4                                                            | ON                                                       | ON               | ON                            | OFF                        | OFF                           | OFF                              | OFF                         | OFF                      | OFF                | OFF                | OFF         |
|             |          | 5                                                            | ON                                                       | ON               | OFF                           | ON                         | OFF                           | OFF                              | OFF                         | OFF                      | OFF                | OFF                | OFF         |
|             |          | 6                                                            | ON                                                       | ON               | ON                            | ON                         | OFF                           | OFF                              | OFF                         | OFF                      | OFF                | OFF                | OFF         |
|             |          | 7                                                            | ON                                                       | ON               | ON                            | ON                         | ON                            | OFF                              | OFF                         | OFF                      | OFF                | OFF                | OFF         |
|             |          | 8                                                            | ON                                                       | ON               | ON                            | ON                         | OFF                           | OFF                              | ON                          | OFF                      | OFF                | OFF                | OFF         |
|             |          | The spectis set aut                                          | cified n<br>comatic                                      | umber<br>ally ba | and th<br>ised or<br>iettable | e total<br>the se<br>range | numbe<br>etting c<br>e, an er | er of sp<br>of spea<br>rror is r | eakers<br>keers t<br>eturne | do not<br>to be ut<br>d. | t match<br>sed. In | n, the n<br>case t | umber<br>he |

| @GSP / @SSP |             | Speaker configuration (Cont'd)                                                   |  |  |  |
|-------------|-------------|----------------------------------------------------------------------------------|--|--|--|
| Getting     | Command     | @GSP,1 🖵                                                                         |  |  |  |
| example     | Response    | @GSP,1,6,0,1,2,3 🚽                                                               |  |  |  |
|             | Description | Getting the IN1 speaker configuration                                            |  |  |  |
|             |             | Six speakers (Front Left/Right, Low Frequency Effect, Front Center, Rear         |  |  |  |
|             |             | Left/Right) are used.                                                            |  |  |  |
| Setting     | Command     | @SSP,2,8 🖵                                                                       |  |  |  |
| example     | Response    | @SSP,2,8 🖵                                                                       |  |  |  |
|             | Description | Setting the IN2 speaker configuration to Front Left/Right, Low Frequency Effect, |  |  |  |
|             |             | Front Center, Rear Left/Right, Rear Left/Right Center (Eight speakers)           |  |  |  |
| Setting     | Command     | @SSP,3,8,0,3,5,6,7 I                                                             |  |  |  |
| example     | Response    | @ERR,1 🚽                                                                         |  |  |  |
|             | Description | Setting IN3 speaker configuration to Front Left/Right, Rear Left/Right, Front    |  |  |  |
|             |             | Left/Right Center, Rear Left/Right Center, Front Left/Right Wide                 |  |  |  |
|             |             | The number of speakers is ten which exceeds the settable value, and it causes    |  |  |  |
|             |             | the error.                                                                       |  |  |  |
| Remarks     |             | -                                                                                |  |  |  |

| @RME    |             | Copying EDID                                                          |
|---------|-------------|-----------------------------------------------------------------------|
| Setting | Command     | @RME 🖵                                                                |
|         | Response    | @RME 🖵                                                                |
| Setting | Command     | @RME I                                                                |
| example | Response    | @RME 🖵                                                                |
|         | Description | Loading the EDID data of the sink device connected to the HDMI output |
|         |             | connector and registering it in the IMP-S                             |
| Remarks |             | —                                                                     |

# 3.3.9 RS-232C

| @GCT / @SCT |             | RS-232C communication                                                    |  |  |  |  |
|-------------|-------------|--------------------------------------------------------------------------|--|--|--|--|
| Getting     | Command     | @GCT 🚽                                                                   |  |  |  |  |
|             | Response    | @GCT, setting 🖵                                                          |  |  |  |  |
| Setting     | Command     | @SCT, setting 🖵                                                          |  |  |  |  |
|             | Response    | @SCT, setting 🖵                                                          |  |  |  |  |
| Paramete    | r           | setting: Communication setting                                           |  |  |  |  |
|             |             | - Baud rate (4800, 9600, 19200, 38400 [bps] [Default] 9600)              |  |  |  |  |
|             |             | - Data bit length (8, 7 [bit] [Default] 8)                               |  |  |  |  |
|             |             | - Parity check (NONE, EVEN, ODD [Default] NONE)                          |  |  |  |  |
|             |             | - Stop bit (1, 2 [bit] [Default] 1)                                      |  |  |  |  |
|             |             | For setting values, see the "[Table 3.1]".                               |  |  |  |  |
| Getting     | Command     | @GCT 🖵                                                                   |  |  |  |  |
| example     | Response    | @GCT,24 🚽                                                                |  |  |  |  |
|             | Description | Getting the RS-232C communication setting                                |  |  |  |  |
|             |             | - Baud rate : 19200 bps                                                  |  |  |  |  |
|             |             | - Data bit length : 8 bit                                                |  |  |  |  |
|             |             | - Parity check : NONE                                                    |  |  |  |  |
|             |             | - Stop bit : 1 bit                                                       |  |  |  |  |
| Setting     | Command     | @SCT,24 d                                                                |  |  |  |  |
| example     | Response    | @SCT,24 d                                                                |  |  |  |  |
|             | Description | Setting the RS-232C communication setting as follows:                    |  |  |  |  |
|             |             | - Baud rate : 19200 bps                                                  |  |  |  |  |
|             |             | - Data bit length : 8 bit                                                |  |  |  |  |
|             |             | - Parity check : NONE                                                    |  |  |  |  |
|             |             | - Stop bit : 1 bit                                                       |  |  |  |  |
| Remarks     |             | RS-232C communication setting is changed, the communication may be       |  |  |  |  |
|             |             | disabled. Change the environmental settings based on the IMP-S settings. |  |  |  |  |

### [Table 3.1] Parameter of RS-232C communication setting

| Value | Com  | າກເ | unication |   |
|-------|------|-----|-----------|---|
| 0     | 4800 | 8   | NONE      | 1 |
| 1     | 4800 | 8   | NONE      | 2 |
| 2     | 4800 | 8   | ODD       | 1 |
| 3     | 4800 | 8   | ODD       | 2 |
| 4     | 4800 | 8   | EVEN      | 1 |
| 5     | 4800 | 8   | EVEN      | 2 |
| 6     | 4800 | 7   | NONE      | 1 |
| 7     | 4800 | 7   | NONE      | 2 |
| 8     | 4800 | 7   | ODD       | 1 |
| 9     | 4800 | 7   | ODD       | 2 |
| 10    | 4800 | 7   | EVEN      | 1 |
| 11    | 4800 | 7   | EVEN      | 2 |

| Value | Communication |   |      |   |
|-------|---------------|---|------|---|
| 12    | 9600          | 8 | NONE | 1 |
| 13    | 9600          | 8 | NONE | 2 |
| 14    | 9600          | 8 | ODD  | 1 |
| 15    | 9600          | 8 | ODD  | 2 |
| 16    | 9600          | 8 | EVEN | 1 |
| 17    | 9600          | 8 | EVEN | 2 |
| 18    | 9600          | 7 | NONE | 1 |
| 19    | 9600          | 7 | NONE | 2 |
| 20    | 9600          | 7 | ODD  | 1 |
| 21    | 9600          | 7 | ODD  | 2 |
| 22    | 9600          | 7 | EVEN | 1 |
| 23    | 9600          | 7 | EVEN | 2 |

| Value | Com   | mu | inication |   |
|-------|-------|----|-----------|---|
| 24    | 19200 | 8  | NONE      | 1 |
| 25    | 19200 | 8  | NONE      | 2 |
| 26    | 19200 | 8  | ODD       | 1 |
| 27    | 19200 | 8  | ODD       | 2 |
| 28    | 19200 | 8  | EVEN      | 1 |
| 29    | 19200 | 8  | EVEN      | 2 |
| 30    | 19200 | 7  | NONE      | 1 |
| 31    | 19200 | 7  | NONE      | 2 |
| 32    | 19200 | 7  | ODD       | 1 |
| 33    | 19200 | 7  | ODD       | 2 |
| 34    | 19200 | 7  | EVEN      | 1 |
| 35    | 19200 | 7  | EVEN      | 2 |

| Value | Com   | mu | inication |   |
|-------|-------|----|-----------|---|
| 36    | 38400 | 8  | NONE      | 1 |
| 37    | 38400 | 8  | NONE      | 2 |
| 38    | 38400 | 8  | ODD       | 1 |
| 39    | 38400 | 8  | ODD       | 2 |
| 40    | 38400 | 8  | EVEN      | 1 |
| 41    | 38400 | 8  | EVEN      | 2 |
| 42    | 38400 | 7  | NONE      | 1 |
| 43    | 38400 | 7  | NONE      | 2 |
| 44    | 38400 | 7  | ODD       | 1 |
| 45    | 38400 | 7  | ODD       | 2 |
| 46    | 38400 | 7  | EVEN      | 1 |
| 47    | 38400 | 7  | EVEN      | 2 |

## 3.3.10 LAN

| @GIP / @ | SIP         | IP address                                                                   |
|----------|-------------|------------------------------------------------------------------------------|
| Getting  | Command     | @GIP 🚽                                                                       |
|          | Response    | @GIP, unit_1, unit_2, unit_3, unit_4                                         |
| Setting  | Command     | @SIP, unit_1, unit_2, unit_3, unit_4                                         |
|          | Response    | @SIP, unit_1, unit_2, unit_3, unit_4                                         |
| Paramete | r           | unit_1 to unit_4: Upper bit of the IP address to Lower bit of the IP address |
|          |             | 0 to 255 = 8 bit (Decimal notation) [Default] 192.168.1.199                  |
| Getting  | Command     | @GIP J                                                                       |
| example  | Response    | @GIP,192,168,3,2 🕘                                                           |
|          | Description | Getting the IP address of the IMP-S                                          |
|          |             | 192.168.3.2                                                                  |
| Setting  | Command     | @SIP,192,168,3,2 🚽                                                           |
| example  | Response    | @SIP,192,168,3,2 🕘                                                           |
|          | Description | Setting the IP address to 192.168.3.2                                        |
| Remarks  |             | LAN communication setting is changed, the communication may be disabled.     |
|          |             | Change the environmental settings based on the IMP-S settings.               |

| @GSB / @ | @SSB        | Subnet mask                                                                    |
|----------|-------------|--------------------------------------------------------------------------------|
| Getting  | Command     | @GSB 🖵                                                                         |
|          | Response    | @GSB, unit_1, unit_2, unit_3, unit_4 🚽                                         |
| Setting  | Command     | @SSB, unit_1, unit_2, unit_3, unit_4 🚽                                         |
|          | Response    | @SSB, unit_1, unit_2, unit_3, unit_4 🕘                                         |
| Paramete | r           | unit_1 to unit_4: Upper bit of the subnet mask to Lower bit of the subnet mask |
|          |             | 0 to 255 = 8 bit (Decimal notation) [Default] 255.255.255.0                    |
| Getting  | Command     | @GSB 🖵                                                                         |
| example  | Response    | @GSB,255,255,192,0 🖵                                                           |
|          | Description | Getting the subnet mask of the IMP-S                                           |
|          |             | 255.255.192.0 (= 18 bit)                                                       |
| Setting  | Command     | @SSB,255,255,192,0 🚽                                                           |
| example  | Response    | @SSB,255,255,192,0 🕘                                                           |
|          | Description | Setting the subnet mask of the IMP-S to 255.255.192.0 (= 18 bit)               |
| Remarks  |             | LAN communication setting is changed, the communication may be disabled.       |
|          |             | Change the environmental settings based on the IMP-S settings.                 |

| @GMC     |             | MAC address                                                                    |
|----------|-------------|--------------------------------------------------------------------------------|
| Getting  | Command     | @GMC I                                                                         |
|          | Response    | @GMC, unit_1, unit_2, unit_3, unit_4, unit_5, unit_6                           |
| Paramete | r           | unit_1 to unit_6: Upper bit of the MAC address to Lower bit of the MAC address |
|          |             | 00 to FF = 8 bit (in hexadecimal)                                              |
| Getting  | Command     | @GMC I                                                                         |
| example  | Response    | @GMC,00,08,E5,5C,00,00 🚽                                                       |
|          | Description | Getting the MAC address                                                        |
|          |             | 00-08-E5-5C-00-00                                                              |
| Remarks  |             | -                                                                              |

| @GLP / @SLP |             | TCP port number                                                          |
|-------------|-------------|--------------------------------------------------------------------------|
| Getting     | Command     | @GLP 🚽                                                                   |
|             | Response    | @GLP, port_1, port_2, port_3, port_4, port_5, port_6, port_7             |
| Setting     | Command     | @SLP, connection_1, port_1 (, connection_2, port_2···)                   |
|             | Response    | @SLP, connection_1, port_1 (, connection_2, port_2···)                   |
| Paramete    | r           | port_1-7: TCP port number                                                |
|             |             | 23, 80, 1100, 5000 to 5999, 6000 to 6999                                 |
|             |             | [Default] Connection 1 to $4 = 1100$ , Connection 5 to $7 = 23$          |
|             |             | connection_1-7: Connection number                                        |
|             |             | 0 = AII connections, 1 to 7 = Connection 1 to 7                          |
| Getting     | Command     | @GLP 🚽                                                                   |
| example     | Response    | @GLP,1100,1100,23,23,23,23 🖵                                             |
|             | Description | Getting the TCP port number                                              |
|             |             | Connection 1 to 3 : 1100                                                 |
|             |             | Connection 4 to 7 : 23                                                   |
| Setting     | Command     | @SLP,7,6000 🖵                                                            |
| example     | Response    | @SLP,7,6000 🖵                                                            |
|             | Description | Setting the TCP port number of Connection 7 to "6000"                    |
| Remarks     |             | LAN communication setting is changed, the communication may be disabled. |
|             |             | Change the environmental settings based on the IMP-S settings.           |
|             |             | Connection8: 80 fixed; cannot be changed.                                |

# 3.3.11 Startup

| @GMU/    | @SMU        | Startup input channel                                            |
|----------|-------------|------------------------------------------------------------------|
| Getting  | Command     | @GMU 🗗                                                           |
|          | Response    | @GMU, state 🚽                                                    |
| Setting  | Command     | @SMU, state 🚽                                                    |
|          | Response    | @SMU, state 🚽                                                    |
| Paramete | r           | state: Start input channel                                       |
|          |             | 1 to 4 = IN1 to IN4, 5 = Channel OFF, 6 = Last channel [Default] |
| Getting  | Command     | @GMU 🚽                                                           |
| example  | Response    | @GMU,3 🖵                                                         |
|          | Description | Getting the input channel at startup                             |
|          |             | IN3                                                              |
| Setting  | Command     | @SMU,3 🖵                                                         |
| example  | Response    | @SMU,3 🖵                                                         |
|          | Description | Setting the startup channel to IN3                               |
| Remarks  |             | -                                                                |

| @GSO/(   | @SSO        | Button security lockout at startup                       |
|----------|-------------|----------------------------------------------------------|
| Getting  | Command     | @GSO I                                                   |
|          | Response    | @GSO, state 🚽                                            |
| Setting  | Command     | @SSO, state 🚽                                            |
|          | Response    | @SSO, state 🚽                                            |
| Paramete | r           | state: Button security lockout at startup                |
|          |             | 0 = AUTO [Default], 1 = UNLOCK, 2 = LOCK                 |
| Getting  | Command     | @GSO I                                                   |
| example  | Response    | @GSO,1 🖃                                                 |
|          | Description | Getting the button security lockout at startup           |
|          |             | UNLOCK                                                   |
| Setting  | Command     | @SSO,1 🚽                                                 |
| example  | Response    | @SSO,1 4                                                 |
|          | Description | Setting the button security lockout at startup to UNLOCK |
| Remarks  |             | -                                                        |

# 3.3.12 Advanced settings

| @GLS / @ | <b>D</b> SLS | Front panel security lockout                                           |
|----------|--------------|------------------------------------------------------------------------|
| Getting  | Command      | @GLS 🖵                                                                 |
|          | Response     | @GLS, lock 🚽                                                           |
| Setting  | Command      | @SLS, lock 🚽                                                           |
|          | Response     | @SLS, lock 🖵                                                           |
| Paramete | r            | lock: Front panel security lockout                                     |
|          |              | 0 = Unlocking [Default], 1 = Locking, 2 = Changing the current setting |
| Getting  | Command      | @GLS 🖵                                                                 |
| example  | Response     | @GLS,1 🚽                                                               |
|          | Description  | Getting the lock status                                                |
|          |              | Locked                                                                 |
| Setting  | Command      | @SLS,1 🚽                                                               |
| example  | Response     | @SLS,1 I                                                               |
|          | Description  | Enabling the front panel security lockout                              |
| Remarks  |              | -                                                                      |

| @GBZ / @ | <b>DSBZ</b> | Веер                      |
|----------|-------------|---------------------------|
| Getting  | Command     | @GBZ 🖵                    |
|          | Response    | @GBZ, bz 🖵                |
| Setting  | Command     | @SBZ, bz 🚽                |
|          | Response    | @SBZ, bz 🕘                |
| Paramete | r           | bz: Beep                  |
|          |             | 0 = OFF, 1 = ON [Default] |
| Getting  | Command     | @GBZ 🕘                    |
| example  | Response    | @GBZ,1 🚽                  |
|          | Description | Getting the beep status   |
|          |             | ON                        |
| Setting  | Command     | @SBZ,1 🚽                  |
| example  | Response    | @SBZ,1 🕘                  |
|          | Description | Enabling beep             |
| Remarks  |             | -                         |

| @GIV      |             | Device information                             |  |  |
|-----------|-------------|------------------------------------------------|--|--|
| Getting   | Command     | @GIV 🚽                                         |  |  |
|           | Response    | @GIV, id, ver 🚽                                |  |  |
| Parameter |             | id : Model number                              |  |  |
|           |             | ver : Firmware version                         |  |  |
| Getting   | Command     | @GIV 🚽                                         |  |  |
| example   | Response    | @GIV,IMP-S41U,3.00 🖃                           |  |  |
|           | Description | Getting the product information                |  |  |
|           |             | Model number: IMP-S41U; Firmware version: 3.00 |  |  |
| Remarks   |             | -                                              |  |  |

## 3.3.13 Status

| @GSS      |          | Input signal and sink device status                               |                                                                 |                                                   |  |
|-----------|----------|-------------------------------------------------------------------|-----------------------------------------------------------------|---------------------------------------------------|--|
| Getting   | Command  | @GSS, channel, mode                                               |                                                                 | J                                                 |  |
| Ŭ         | Response | @GSS, char                                                        | nnel, mode, s                                                   | status_1 (, status_2, status_3, status_4) 🕘       |  |
| Parameter |          | channel: I/O channel                                              |                                                                 |                                                   |  |
|           |          | 1 = IN (Selected input channel)                                   |                                                                 |                                                   |  |
|           |          | 11 = OUT (Output channel)                                         |                                                                 |                                                   |  |
|           |          | mode: Target status                                               |                                                                 |                                                   |  |
|           |          | channel = 1 (Selected input channel)                              |                                                                 |                                                   |  |
|           |          | 0 = AII  of  1  to  4,                                            |                                                                 |                                                   |  |
|           |          | 1 = Input signal type <sup>*1</sup> ,                             |                                                                 |                                                   |  |
|           |          | $2 = Video input signal format^{2}$ ,                             |                                                                 |                                                   |  |
|           |          | 3 = Audio input signal format <sup>*3</sup> ,                     |                                                                 |                                                   |  |
|           |          | $4 = HDCP input^{*4},$                                            |                                                                 |                                                   |  |
|           |          | channel = 11 (Output channel)                                     |                                                                 |                                                   |  |
|           |          | 0 = AII  of  1  to  3,                                            |                                                                 |                                                   |  |
|           |          | 1 = HDCP authentication status <sup><math>*5</math></sup> ,       |                                                                 |                                                   |  |
|           |          | 2 = Output signal type <sup>*6</sup> ,                            |                                                                 |                                                   |  |
|           |          | $3 = \text{Error code}^{*7}$                                      |                                                                 |                                                   |  |
|           |          | status_1-4: Status                                                |                                                                 |                                                   |  |
|           |          |                                                                   |                                                                 |                                                   |  |
|           |          | *1 For input signal type, one of the following values is returned |                                                                 |                                                   |  |
|           |          | Hxx                                                               | HDMI signal is input. xx stands for color depth (24, 30 or 36). |                                                   |  |
|           |          | D                                                                 | DVI signal is input.                                            |                                                   |  |
|           |          | N                                                                 | N No signal is input.                                           |                                                   |  |
|           |          |                                                                   |                                                                 |                                                   |  |
|           |          | *2 For format of video input signal                               |                                                                 |                                                   |  |
|           |          | Example                                                           |                                                                 | Description                                       |  |
|           |          | 1920 x 1080i 59.94Hz                                              |                                                                 | SDTV/HDTV/UHDTV signal is input, which returns    |  |
|           |          |                                                                   |                                                                 | the format type and vertical sync frequency.      |  |
|           |          | 800 x 600p 60.00Hz                                                |                                                                 | Signal having VESA resolution is input, and       |  |
|           |          |                                                                   |                                                                 | [Horizontal resolution × Vertical resolution] and |  |
|           |          |                                                                   |                                                                 | vertical sync frequency are returned.             |  |
|           |          | NO SIGNAL                                                         |                                                                 | No video signal is input.                         |  |
|           |          |                                                                   |                                                                 |                                                   |  |

| @GSS      | Input signal and sink device status (Cont'd) |                                                               |  |
|-----------|----------------------------------------------|---------------------------------------------------------------|--|
| Parameter |                                              |                                                               |  |
|           | *3 For format of audio in                    | nput signal                                                   |  |
|           | Example                                      | Description                                                   |  |
|           | LINEAR PCM 48kHz                             | LPCM signal is input, which returns the sampling              |  |
|           |                                              | frequency.                                                    |  |
|           | LINEAR PCM 48kHz                             | Multi-channel LPCM signal is input, which returns the         |  |
|           | (MULTI CHANNEL)                              | sampling frequency.                                           |  |
|           | COMPRESSED                                   | Compressed audio signal (such as Dolby Digital and            |  |
|           | AUDIO                                        | DTS) is input (The IMP-S does not recognize                   |  |
|           |                                              | detailed formats, "COMPRESSED AUDIO" is sent to               |  |
|           |                                              | all compressed audios).                                       |  |
|           | NO SIGNAL                                    | No audio signal is input.                                     |  |
|           | *4 With/Without HDCP                         |                                                               |  |
|           | Example                                      | Description                                                   |  |
|           | HDCP 2.2 Type0                               | HDCP 2.2 stream type 0 signal is input.                       |  |
|           | HDCP 2.2 Type1                               | HDCP 2.2 stream type 1 signal is input.                       |  |
|           | HDCP 1.4                                     | HDCP 1.4 signal is input.                                     |  |
|           | HDCP OFF                                     | Signal that is not protected by HDCP is input.                |  |
|           | NO SIGNAL                                    | No video signal is input.                                     |  |
|           | *5 For HDCP authentica                       | ation                                                         |  |
|           | Example                                      | Description                                                   |  |
|           | HDCP2.2 SUPPORT                              | HDCP 2.2-compliant sink device is connected.                  |  |
|           | HDCP1.4 SUPPORT                              | HDCP 1.4-compliant sink device is connected.                  |  |
|           | HDCP NOT                                     | Not authenticated, because device that does not               |  |
|           | SUPPORT                                      | support HDCP is connected or input signal does not have HDCP. |  |
|           | HDCP ERROR                                   | Device with HDCP is connected, but the                        |  |
|           |                                              | authorization failed.                                         |  |
|           | HDCP CHECK NOW                               | Connection status of sink device was changed, and             |  |
|           |                                              | the status is being checked.                                  |  |
|           | MONITOR                                      | Sink device is disconnected.                                  |  |
|           | DISCONNECT                                   |                                                               |  |
|           | UNCONNECTED                                  | Sink device is not connected.                                 |  |
|           |                                              |                                                               |  |

| @GSS      | Input signal and sink device status (Cont'd) |                                                                        |                                   |  |
|-----------|----------------------------------------------|------------------------------------------------------------------------|-----------------------------------|--|
| Parameter |                                              |                                                                        |                                   |  |
|           | *6 For outpu                                 | it signal type                                                         |                                   |  |
|           | Hxx                                          | HDMI signal is output. xx stands                                       | s for the color depth (24, 30 or, |  |
|           |                                              | 36)                                                                    |                                   |  |
|           | D                                            | DVI signal is input.                                                   |                                   |  |
|           | С                                            | HDCP is being authorized. No v                                         | ideo is output.                   |  |
|           | N                                            | No sink device is connected.                                           |                                   |  |
|           | *7 Error cod<br>Video and                    | es below are returned in the follow<br>d audio output from HDMI output | wing order:<br>connector,         |  |
|           | Audio out                                    | put from audio output connector.                                       |                                   |  |
|           | Error code                                   | Video output status                                                    | Audio output status               |  |
|           | 0                                            | Video or audio is output correctl                                      | y.                                |  |
|           | 1                                            | -                                                                      | "@GAM / @SAM Audio                |  |
|           |                                              |                                                                        | output mute" is set to "Mute ON". |  |
|           | 2                                            | DDC power is not input. (When                                          | no source device is connected,    |  |
|           |                                              | this error code is normally displayed.)                                |                                   |  |
|           | 3                                            | No video signal is input.                                              | No audio signal is input.         |  |
|           | 4                                            | Video or audio output of the sou                                       | rce device is muted.              |  |
|           | 5                                            | Signal with HDCP is input but si<br>HDCP                               | nk device does not support        |  |
|           | 6                                            | The source device does not out                                         | put the needed information        |  |
|           |                                              | (packets) for outputting video or                                      | audio.                            |  |
|           | 7                                            | Signal that is not supported by                                        | Since compressed audio is         |  |
|           |                                              | IMP-S is input.                                                        | input, audio cannot be output     |  |
|           |                                              |                                                                        | (Compressed audio can be          |  |
|           |                                              |                                                                        | output only to sink devices       |  |
|           |                                              |                                                                        | supporting compressed audio).     |  |
|           | 9                                            | —                                                                      | DVI signal is input from source   |  |
|           |                                              |                                                                        | device, "@GDM / @SDM              |  |
|           |                                              |                                                                        | Output mode" is set to DVI        |  |
|           |                                              |                                                                        | output, or a sink device that     |  |
|           |                                              |                                                                        | does not support digital audio    |  |
|           |                                              |                                                                        | is connected.                     |  |
|           |                                              |                                                                        |                                   |  |

| @GSS      |             | Input signal and sink device status (Cont'd)                      |                                                           |                                                      |                     |  |
|-----------|-------------|-------------------------------------------------------------------|-----------------------------------------------------------|------------------------------------------------------|---------------------|--|
| Parameter |             |                                                                   |                                                           |                                                      |                     |  |
|           |             | [                                                                 | Error code Video output status Audio output status        |                                                      | Audio output status |  |
|           |             | [                                                                 | А                                                         | Input channel is set to "OFF".                       |                     |  |
|           |             |                                                                   |                                                           | (@GSW / @SSW Input channel switching,                |                     |  |
|           |             |                                                                   |                                                           | @GCP / @IOS Input channel switching (For IMP-300HD)) |                     |  |
|           |             |                                                                   | В                                                         | No sink device is connected.                         |                     |  |
|           |             |                                                                   | С                                                         | HDCP is being authorized.                            |                     |  |
|           |             |                                                                   | D                                                         | HDCP authentication failed.                          |                     |  |
|           |             | -                                                                 |                                                           |                                                      |                     |  |
| Getting   | Command     | 0                                                                 | @GSS,1,0 🖵                                                |                                                      |                     |  |
| example   | Response    | 0                                                                 | @GSS,1,0,H30,1920x1080p 60Hz,LINEAR PCM 48kHz, HDCP 1.4 🚽 |                                                      |                     |  |
|           | Description | Getting all statuses of selected input channel                    |                                                           |                                                      |                     |  |
|           |             | - Input signal type : 30 bit/pixel (10 bit/component) HDMI signal |                                                           |                                                      |                     |  |
|           |             | - Video input signal : 1920x1080p 60 Hz                           |                                                           |                                                      |                     |  |
|           |             | - Audio input signal : LINEAR PCM 48 kHz                          |                                                           |                                                      |                     |  |
|           |             | -                                                                 | HDCP                                                      | : HDCP 1.4                                           |                     |  |
| Remarks   |             | -                                                                 | _                                                         |                                                      |                     |  |

| @GES     |             | Viewing sink device EDID                                                         |  |  |  |
|----------|-------------|----------------------------------------------------------------------------------|--|--|--|
| Getting  | Command     | @GES, mode 🚽                                                                     |  |  |  |
|          | Response    | @GES, mode, status_1 (, status_2, status_3, status_4)                            |  |  |  |
| Paramete | r           | mode: Target status                                                              |  |  |  |
|          |             | 0 = AII  of  1  to  4,                                                           |  |  |  |
|          |             | $1 = Monitor name^{1}$ ,                                                         |  |  |  |
|          |             | 2 = Resolution and dot clock,                                                    |  |  |  |
|          |             | 3 = HDMI support status, sampling structure, and color depth <sup>*2</sup> ,     |  |  |  |
|          |             | 4 = Audio support status and sampling frequency, bit length, the number of       |  |  |  |
|          |             | channels, and support status of compressed audio*3                               |  |  |  |
|          |             | status_1-4: Status                                                               |  |  |  |
|          |             |                                                                                  |  |  |  |
|          |             | *1 If no sink device is connected, "UNCONNECTED" is returned.                    |  |  |  |
|          |             |                                                                                  |  |  |  |
|          |             | *2 For sink device that does not support HDMI, "DVI" is returned.                |  |  |  |
|          |             | For sink device that supports HDMI, "HDMI" is returned, and then supported       |  |  |  |
|          |             | sampling structures (RGB, YCbCr 4:2:2, YCbCr 4:4:4 YCbCr, and 4:2:0              |  |  |  |
|          |             | separated with "/") and supported color depths (24, 30, and 36, separated        |  |  |  |
|          |             | with "/") are returned in that order.                                            |  |  |  |
|          |             |                                                                                  |  |  |  |
|          |             | *3 For sink device that does not support audio, "AUDIO NOT SUPPORT" is           |  |  |  |
|          |             | returned.                                                                        |  |  |  |
|          |             | For sink device that supports audio, "LINEAR PCM" is returned, and then          |  |  |  |
|          |             | supported sampling frequencies (32, 44.1, 48, 88.2, 96, 176.4, and 192,          |  |  |  |
|          |             | separated with "/"), bit length (16, 20, and 24, separated with "/"), the number |  |  |  |
|          |             | of channels (one of 1 to 8), and "COMPRESSED AUDIO SUPPORT"                      |  |  |  |
|          |             | (If compressed audio is supported) are returned in that order.                   |  |  |  |
| Getting  | Command     | @GES,0 🚽                                                                         |  |  |  |
| example  | Response    | @GES,0,IMP-S41U,1920x1080 148.50MHz,DVI,AUDIO NOT SUPPORT 🖃                      |  |  |  |
|          | Description | Getting the EDID of the sink device connected to OUT                             |  |  |  |
|          |             | - Monitor name: IMP-S41U                                                         |  |  |  |
|          |             | - Resolution : 1920x1080                                                         |  |  |  |
|          |             | - Dot clock : 148.50MHz                                                          |  |  |  |
|          |             | - HDMI : Not supported                                                           |  |  |  |
|          |             | - Audio : Not supported                                                          |  |  |  |
| Remarks  |             | -                                                                                |  |  |  |

# User Guide (Command Guide) of IMP-S Series

# Ver.2.1.0

## Issued on: 24 April 2023

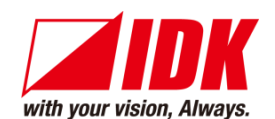

| Headquarters                  | IDK Corporation<br>7-9-1 Chuo, Yamato-shi, Kanagawa-pref.<br>242-0021 JAPAN         |
|-------------------------------|-------------------------------------------------------------------------------------|
|                               | TEL: +81-46-200-0764 FAX: +81-46-200-0765                                           |
| Email: idk_eng@idk.co.jp      | URL: <u>www.idkav.com</u>                                                           |
| USA                           | IDK America Inc.<br>72 Grays Bridge Road Suite 1-C, Brookfield, CT 06804            |
|                               | TEL: +1-203-204-2445                                                                |
| Email: <u>sales@idkav.com</u> | URL: <u>www.idkav.com</u>                                                           |
| Europe                        | IDK Europe GmbH<br>Lise-Meitner-Str. 6, D-40878 Ratingen<br>TEL: +49-2102-578-301-0 |
| Email: <u>info@idkav.eu</u>   | URL: <u>www.idkav.com</u>                                                           |
|                               | ARVANICS                                                                            |
| Product information           | Arvanics Corporation                                                                |
| Support                       | 7-9-1 Chuo, Yamato-shi, Kanagawa-pref.                                              |
|                               | 242-0021 JAPAN                                                                      |
|                               | TEL: +81-46-259-6920 FAX: +81-46-259-6930                                           |
| Email: info@arvanics.com      | URL: <u>www.arvanics.com</u>                                                        |

Information in this document is subject to change without notice. ©2021 IDK Corporation, all rights reserved. All trademarks mentioned are the property of their respective owners.